学校用グループウェア ミライム アンケートの いろは

アンケートを作って配布する編 V.14010501

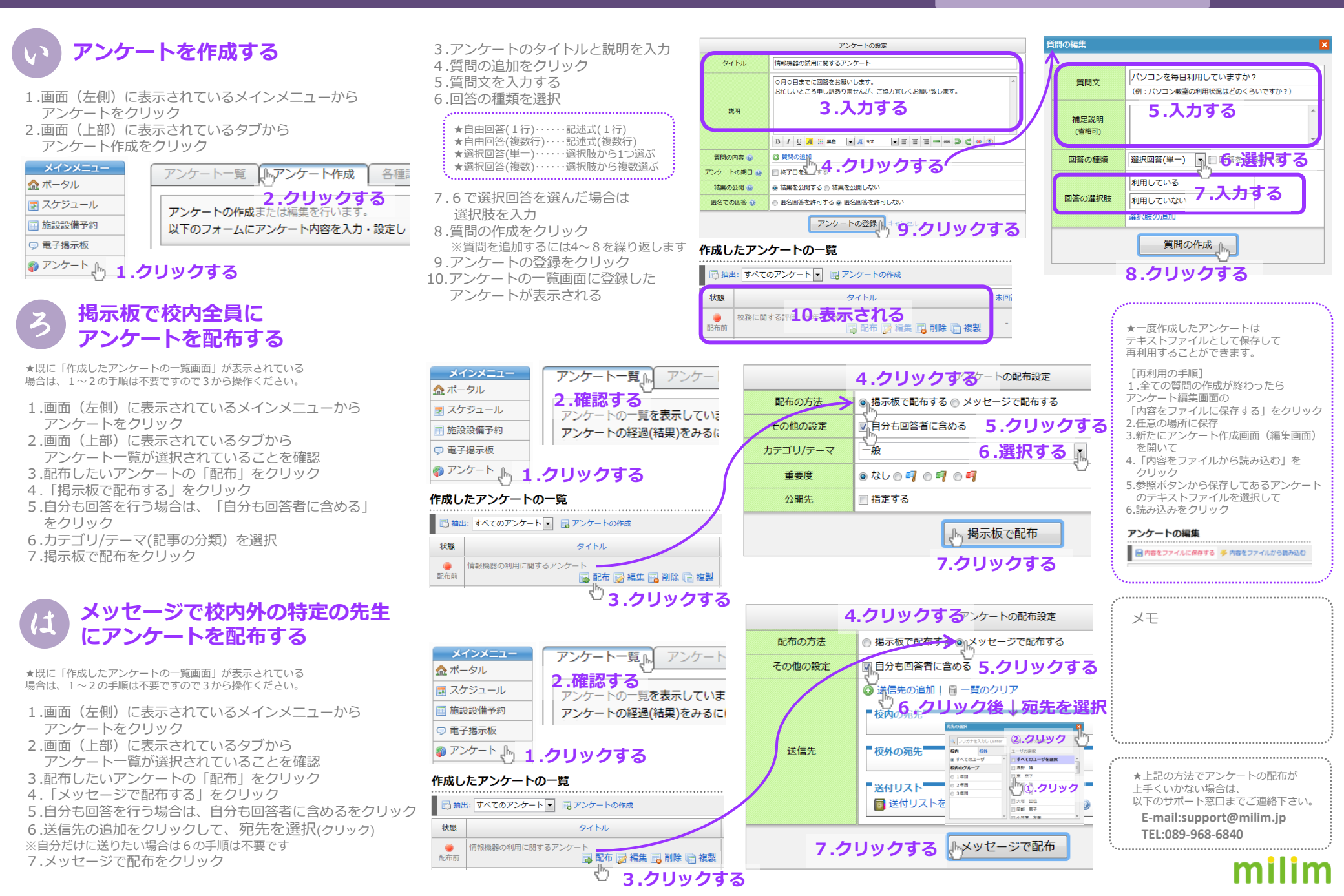

## 学校用グループウェア ミライム アンケートの いろは

『情報機器の利用に関するアンケート』のアンケート結果

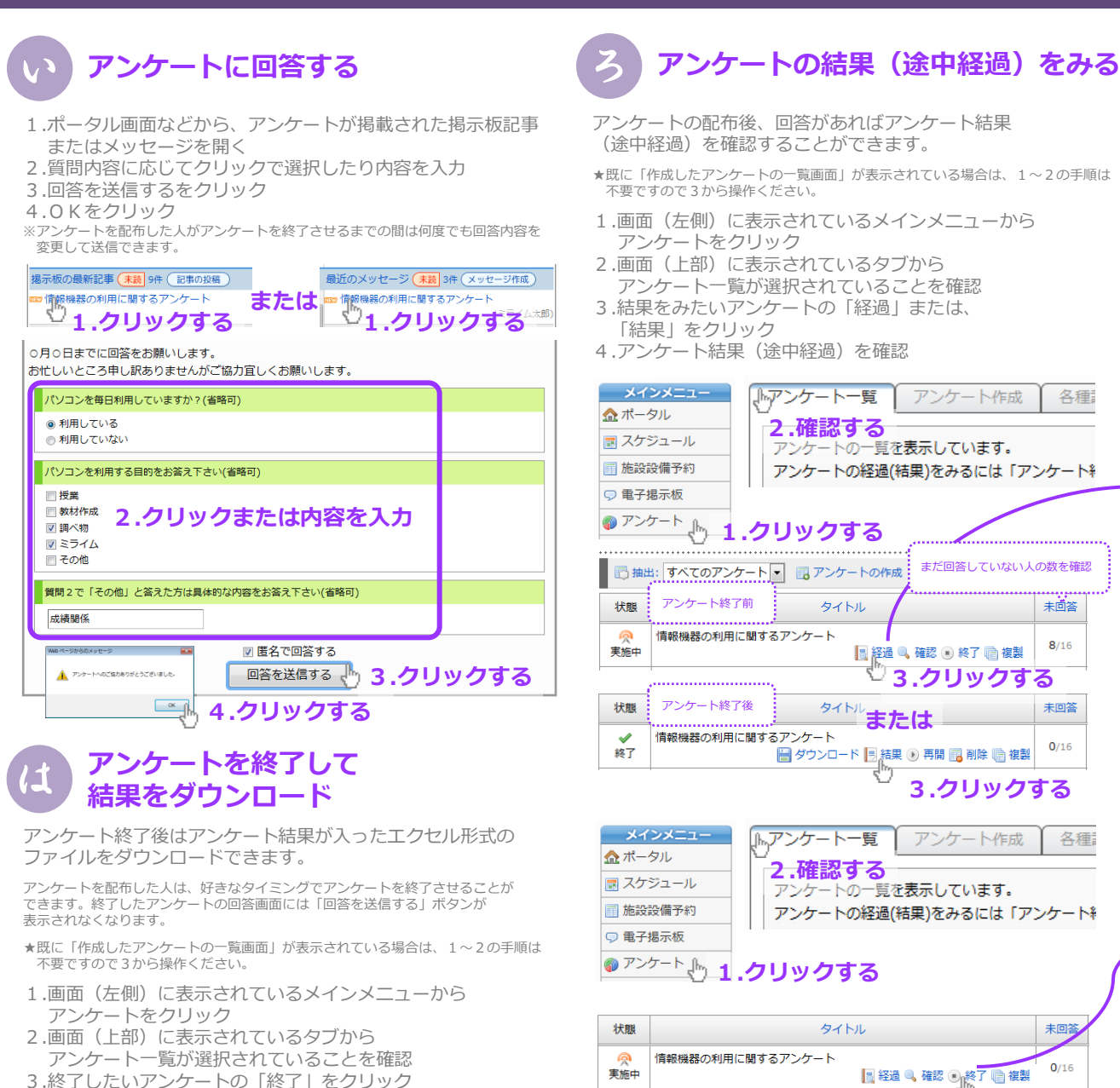

ゆ ページからのメッヤー!

▲ アンタートを終了しました。

💻 4.クリックする

## アンケートを終了する パソコンを毎日利用していますか? ■ 利用している 6/8 75% ■ 利用していない 2/8 25% ※回答者の名前は表示されていません 4.確認する パソコンを利用する目的をお答え下さい 授業 1/6 16% ■ 教材作成 3/6 50% | 調べ物 6/6 100% 📕 ミライム 4/6 66% ■ その他 4/6 66% ※回答者の名前け表示されていません。 質問2で「その他」と答えた方は具体的な内容をお答え下さい 出張等他様式の処理 出欠情報の管理 成績関係 成績関係の処理に

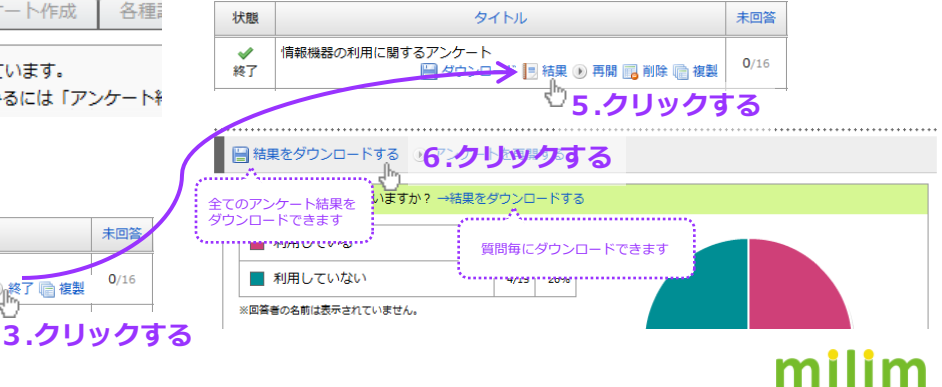

6.「結果をダウンロードする」をクリック

5.結果をダウンロードしたいアンケートの

4.0 Kをクリック

「結果」をクリック